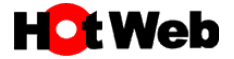

## DNS サーバー設定確認·再設定手順~Windows10

## 接続アカウントが

「\*\*\*\*\*@hotweb.or.jp」または「\*\*\*\*\*@bfm.hotweb.or.jp」をご利用の場合のみです。

IP アドレスの自動取得 (DHCP 設定)

1. 画面左下のスタートボタンをクリックし、スタートメニューから『設定』を選択します。

| ≡ スタート          | 仕事効率化              |                                    |
|-----------------|--------------------|------------------------------------|
|                 |                    | 3 🐖 🛪<br>すべてのメールを 1<br>🍋 🦛 🧃 か所で表示 |
|                 | Office S           | s 🖬 🖬                              |
|                 | 0                  | <b>N</b>                           |
|                 | Microsoft Edge フォ  | オト Microsoft To                    |
|                 | 探る                 |                                    |
|                 | 時代                 | れ所により曇り                            |
|                 | 12                 | 2° <sup>12°</sup> 🗖                |
|                 | Microsoft Store 東京 | IR                                 |
| PC-USER         | -                  |                                    |
| Γ1 ドキュメント       | N                  |                                    |
|                 | Solitaire          | 遊ぶ                                 |
| ロ ピクチャ          |                    |                                    |
| ② 設定            |                    |                                    |
| ○ 電源            | リモート デスクトッ<br>ブ接続  |                                    |
| 🔣 P O H 💽 🖬 🕱 4 | 1                  |                                    |

2. 表示されました「設定」画面より『ネットワークとインターネット』を選択します。

| ← 設定             | <b>タ PC-U</b><br>ローカル アカッ<br>サインイン          | SER<br>JOJA                        | Windows をよりいっそう活け<br>いくつかの簡単な選択を行うと、Microso<br>始めましょう 今はスキップ | <b>用できるようになります</b><br>oft のフル機能を利用できるようになります。 | - 0 | × |
|------------------|---------------------------------------------|------------------------------------|--------------------------------------------------------------|-----------------------------------------------|-----|---|
|                  |                                             | 設定の検索                              | ٩                                                            |                                               |     |   |
| 二                | <b>テム</b><br>スプレイ、サウンド、通知、電源                | <b>デバイス</b><br>Bluetooth、ブリンター、マウス | 電話<br>Android、iPhone のリンク                                    | ポットワークとインターネット<br>Wi-FL、 独内モード、VPN            | ]   |   |
| <b>□</b>         | 人用設定<br>R、ロック画面、色                           | アプリ<br>アンインストール、既定値、オプション<br>の機能   | アカウント<br>アカウント、メール、同期、職場、1<br>族                              | (人子) 時刻と言語<br>音声認識、地域、日付                      |     |   |
| び<br>Xba<br>信、   | <b>ム</b><br>xx Game Bar、キャプチャ、配<br>ゲーム モード  |                                    | <b>検索</b><br>マイファイル、アクセス許可の検索                                | プライパシー<br>場所、カメラ、マイク                          |     |   |
| 更親<br>Win<br>アッ: | <b>新とセキュリティ</b><br>ndows Update、回復、バック<br>ブ |                                    |                                                              |                                               |     |   |

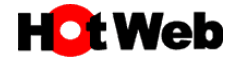

3. 「ネットワークとインターネット」画面が表示されましたので、『イーサネット』を選択します。 表示された関連設定より『アダプターのオプションを変更する』を選択します。

| ← 設定               |                                   | <u> </u> | × |
|--------------------|-----------------------------------|----------|---|
| ☆ ホ−ム              | イーサネット                            |          |   |
| 設定の検索・             |                                   |          |   |
| ネットワークとインターネット     | ・ 技術、海の                           |          |   |
| 伊 状態               | 関連設定                              |          |   |
| <i>(ii</i> , Wi-Fi | アダプターのオプションを変更する                  |          |   |
| ₽ 1-サネット           | 共有の詳細オプションを変更する                   |          |   |
| ☞ ダイヤルアップ          | ネットワークと共有センター<br>Windows ファイアウォール |          |   |
| ∞ VPN              |                                   |          |   |
| ⊸ 機内モード            | Web のヘルプ                          |          |   |
| (り) モバイル ホットスポット   | ネットワーク接続の問題のトラブルシューティング           |          |   |
| ⑦ プロキシ             | 😧 ヘルプを表示                          |          |   |
|                    | ▲ フィードバックの送信                      |          |   |

4. 『イーサネット』のアイコン上で右クリックし、表示されたメニューより『プロパティ』を選択します。 ただし、有線ではなく無線(Wi-Fi)で接続の場合は『Wi-Fi』のアイコン上で右クリックをして下さい。

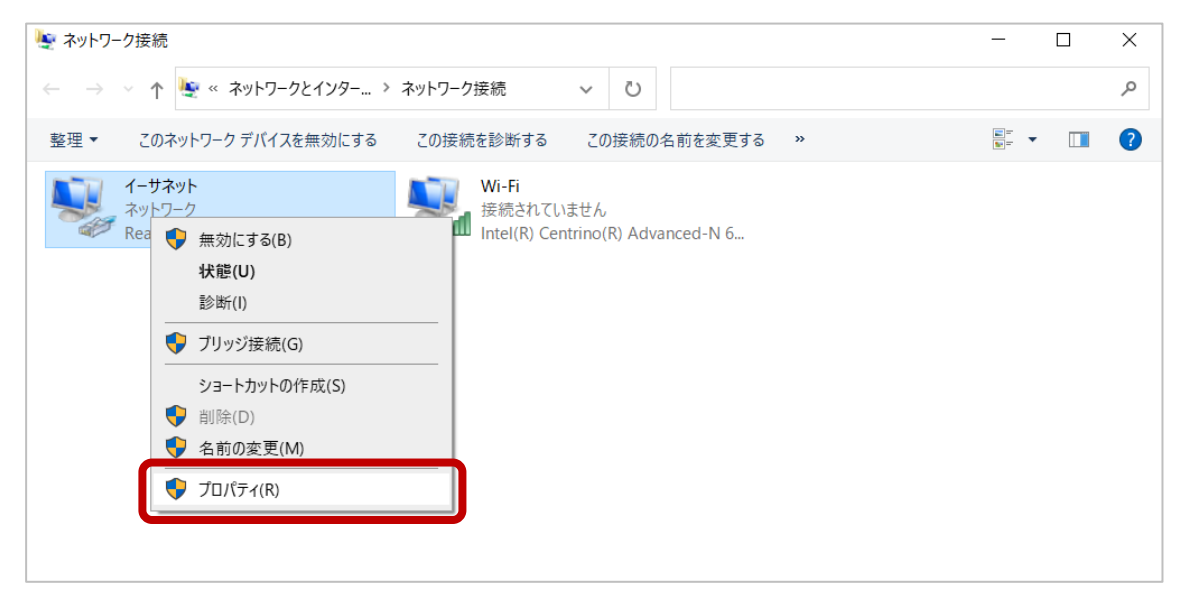

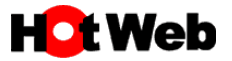

5. 表示された『インターネット プロトコル バージョン 4 (TCP/IP4)』にチェックが入っていることを確認してから 選択し、プロパティをクリックします。

| 🏺 イーサネットのプロパティ                                                                                                    | $\times$ |  |  |
|----------------------------------------------------------------------------------------------------|----------|--|--|
| ネットワーク共有                                                                                                    |          |  |  |
| 接続の方法:                                                                                                    |          |  |  |
| Prealtek PCIe GbE Family Controller                                                                                                    |          |  |  |
| 構成(C)                                                                                                    | ]        |  |  |
| この接続は次の項目を使用します(O):                                                                                                    |          |  |  |
| <ul> <li>✓ 「 Microsoft ネットワーク用クライアント</li> <li>✓ 「 Microsoft ネットワーク用ファイルとプリンター共有</li> <li>✓ 「 OoS」パケット フレーフル パージョン 4 (TCP/IPv4)</li> <li>▲ Microsoft Network Adapter Multiplexor Protocol</li> <li>✓ ▲ Microsoft LLDP プロトコル パージョン 6 (TCP/IPv6)</li> <li>&lt; </li> </ul> |          |  |  |
| インストール(N) 削除(U) プロパティ(R)<br>説明<br>伝送制御ブロトコル/インターネット プロトコル。相互接続されたさまざまな<br>ネットワーク間の通信を提供する、既定のワイドエリア ネットワーク プロトコ<br>ルです。                                                                                                    |          |  |  |
| OK キャンセル                                                                                                    | ,        |  |  |

6. 「全般」タブが表示されていることを確認し、『IP アドレスを自動的に取得する』、『DNS サーバーのアドレス を自動的に取得する』にチェックが入っている場合は、設定の変更は必要ありません。 キャンセルをクリックして元の画面に戻ってください。

| インターネット プロトコル パージョン 4 (TCP/IPv4)のプロパティ ×                                                             |
|----------------------------------------------------------------------------------------------------|
| 全般(代替の構成                                                                                             |
| ネットワークでこの機能がサポートされている場合は、IP 設定を自動的に取得することがで<br>きます。サポートされていない場合は、ネットワーク管理者に適切な IP 設定を問い合わせて<br>ください。 |
| ● IP アドレスを自動的に取得する(O)                                                                                |
| ○ 次の IP アドレスを使う(S):                                                                                  |
| IP アドレス(I):                                                                                          |
| サプネット マスク(U):                                                                                        |
| デフォルト ゲートウェイ(D):                                                                                     |
| ● DNS サーバーのアドレスを自動的に取得する(B)                                                                          |
| ○次の DNS サーバーのアドレスを使う(E):                                                                             |
| 優先 DNS サー/(-(P):                                                                                     |
| 代替 DNS サー/(-(A):                                                                                     |
| ○終了時に設定を検証する(L) 詳細設定(V)                                                                              |
| OK キャンセル                                                                                             |

上記以外の設定になっている場合は…

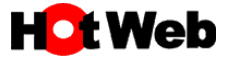

『次の DNS サーバーのアドレスを使う』が選択されており、下図の IP アドレスの設定になっている場合は、
 設定の変更は必要ありません。

キャンセルをクリックして元の画面に戻ってください。(2010年の切り替え時に変更済み)

| インターネット プロトコル バージョン 4 (TCP/IPv4)のプロパティ                                                               |                      |  |  |  |
|----------------------------------------------------------------------------------------------------|----------------------|--|--|--|
| 全般 代替の構成                                                                                             |                      |  |  |  |
| ネットワークでこの機能がサポートされている場合は、IP 設定を自動的に取得することがで<br>きます。サポートされていない場合は、ネットワーク管理者に適切な IP 設定を問い合わせて<br>ください。 |                      |  |  |  |
| ● IP アドレスを自動的に取得する(O)                                                                                |                      |  |  |  |
| ──── 次の IP アドレスを使う(S):                                                                               |                      |  |  |  |
| IP アドレス(I):                                                                                          | · · · · · ·          |  |  |  |
| サプネット マスク(U):                                                                                        |                      |  |  |  |
| デフォルト ゲートウェイ(D):                                                                                     |                      |  |  |  |
| ○ DNS サーバーのアドレスを自動的に取得する(B)                                                                          |                      |  |  |  |
| ● 次の DNS サーバーのアドレ                                                                                    | ·スを使う(E):            |  |  |  |
| 優先 DNS サーバー(P):                                                                                      | 202 . 216 . 224 . 38 |  |  |  |
| 代替 DNS サーバー(A):                                                                                      | 202 . 216 . 229 . 38 |  |  |  |
| □終了時に設定を検証する(L) 詳細設定(V)                                                                              |                      |  |  |  |
|                                                                                                    | OK キャンセル             |  |  |  |

8. 『次の DNS サーバーのアドレスを使う』が選択されており、下図の IP アドレスの設定になっている場合は、 設定変更の必要があります。

上記に記載しています「6」または「7」のどちらかの設定にして下さい。

| インターネット プロトコル バージョン 4 (TCP/IPv                                                                       | 4)のプロパティ ×           |  |  |
|----------------------------------------------------------------------------------------------------|----------------------|--|--|
| 全般 代替の構成                                                                                             |                      |  |  |
| ネットワークでこの機能がサポートされている場合は、IP 設定を自動的に取得することがで<br>きます。サポートされていない場合は、ネットワーク管理者に適切な IP 設定を問い合わせて<br>ください。 |                      |  |  |
| ● IP アドレスを自動的に取得する(O)                                                                                |                      |  |  |
| ○次の IP アドレスを使う(S):                                                                                   |                      |  |  |
| IP アドレス(I):                                                                                          | · · · · · ·          |  |  |
| サブネット マスク(U):                                                                                        |                      |  |  |
| デフォルト ゲートウェイ(D):                                                                                     |                      |  |  |
| ○ DNS サーバーのアドレスを自動的に即                                                                                | 双得する(B)              |  |  |
| —● 次の DNS サーバーのアドレスを使う(E                                                                             | i):                  |  |  |
| 優先 DNS サーバー(P):                                                                                      | 210 . 143 . 144 . 11 |  |  |
| 代替 DNS サーバー(A):                                                                                      | 210 . 143 . 144 . 12 |  |  |
| □終了時に設定を検証する(L)                                                                                      | 詳細設定(V)              |  |  |
|                                                                                                    | OK キャンセル             |  |  |

上記の IP アドレスの設定は、接続アカウントが

「\*\*\*\*\*@hotweb.or.jp」または「\*\*\*\*\*@bfm.hotweb.or.jp」をご利用の場合のみです。 上記以外は全て「DNS サーバーのアドレスを自動的に取得する」に設定して下さい。